| Benutzerformular aufrufen (Bitte erst in der 8. Sitzung aufrufen) |    |
|-------------------------------------------------------------------|----|
| 1 VBA als Automatisierungssprache                                 | 1  |
| 2 Diagrammerstellung automatisieren                               | 2  |
| 2.1 Datenanordnung auf Tabellenblatt                              | 2  |
| 2.2 Diagrammelemente                                              | 2  |
| 2.3 Diagrammblätter und eingebettete Diagramme                    | 3  |
| 3 Mit Diagrammblättern arbeiten                                   | 3  |
| 3.1 Benutzerformular in Word                                      | 3  |
| 3.2 Benutzerformular in Excel                                     | 6  |
| 4 Eingebettete Diagramme erstellen                                | 8  |
| 4.1 Punktdiagramm                                                 | 8  |
| 4.2 Liniendiagramm                                                | 8  |
| 4.3 Balkendiagramm                                                | 9  |
| 4.4 Blasendiagramm                                                | 9  |
| 4.5 Kursdiagramm                                                  | 10 |
| 5 Eigenständige Diagrammblätter erstellen                         | 11 |
| 5.1 Säulen-, Balken- und Netzdiagramm                             | 11 |
| 5.2 Ring-und Kreisdiagramm                                        | 12 |
| 5.3 Kuchendiagramm (3D-Kreisdiagramm)                             | 13 |
| 6. Diagrammautomatisierung                                        | 15 |
| 7.Übungen                                                         | 17 |
| 8. Lösungen                                                       | 18 |

### 1 VBA als Automatisierungssprache

In diesem Workshop wird gezeigt, wie mit *Visual Basic for Applications* (VBA) drei Office-Anwendungen von Microsoft integriert werden können, wobei *Excel* im Mittelpunkt steht. Im Einzelnen geht es um folgende Automatisierungsaufgaben (s. dazu Abb. 1).

Aus Word heraus ...

- per Knopfdruck eine Arbeitsmappe in Excel zu erzeugen,
- Word-Tabellen in Excel-Tabellenblätter umzuwandeln,
- den im Word-Dokument enthaltenen VBA-Code nach Excel zu exportieren.

In Excel ...

- viele verschiedene Diagrammtypen automatisch zu erzeugen und
- die erzeugten Diagramme auf Knopfdruck nach *Powerpoint* zu exportieren.

Abb. 1 veranschaulicht das Vorhaben.

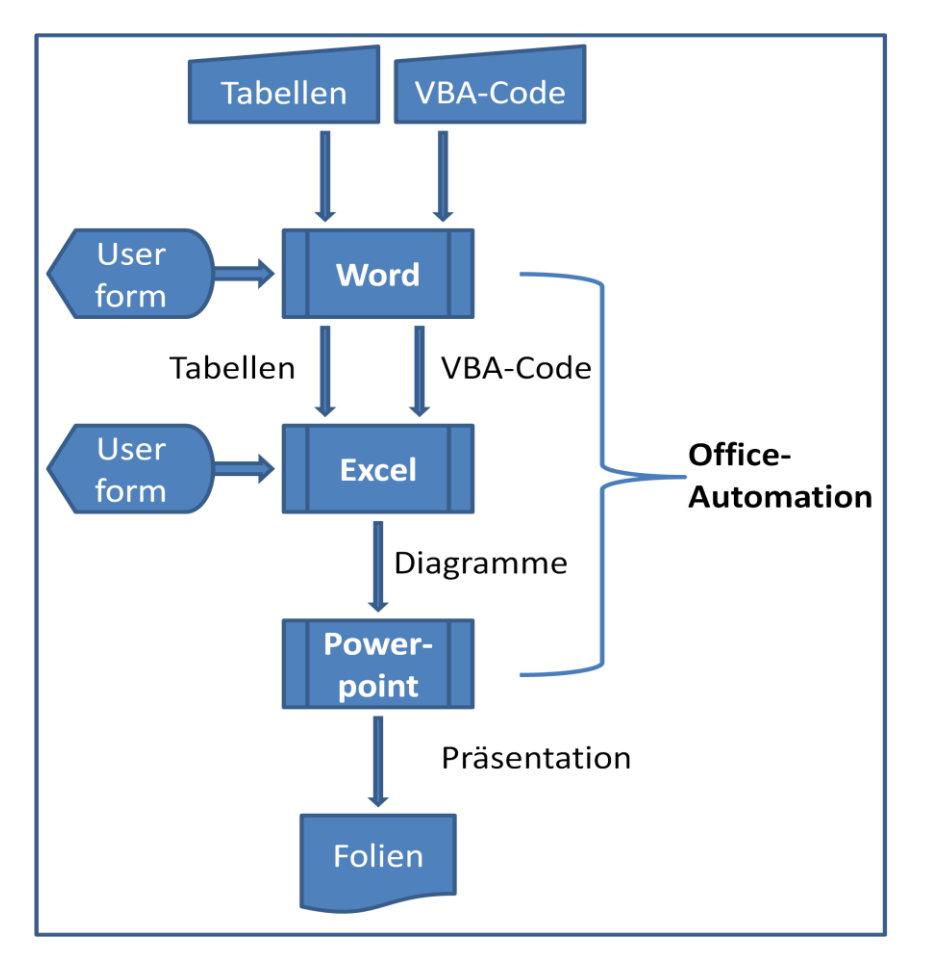

Abb. 1: Office-Automatisierung mit VBA

### 2 Diagrammerstellung automatisieren

### 2.1 Datenanordnung auf Tabellenblatt

Zur Diagrammerstellung auf Knopfdruck müssen die Basisdaten im zugrunde liegenden Tabellenblatt richtig angeordnet sein, sodass sie für den gewünschten Diagrammtyp verwendet werden können. Im Artikel *Erstellen eines Diagramm*12s können Tipps von Microsoft nachgelesen werden, welche Datenanordnung für welchen Grund-Diagrammtyp

- Säulen-, Balken-, Linien-, Oberflächen- oder Netzdiagramm
- Kreis- oder Ringdiagramm
- Punkt(X/Y)- oder Blasendiagramm

Kursdiagramm

erforderlich ist.

### 2.2 Diagrammelemente

- Beschriftungen der Einheiten und Rubriken der X-Achse (Unterteilung und Beschriftung werden i. d. R. aus Zeilen oder Spaltenbeschriftungen der zugrundliegenden Basisdaten erzeugt.)
- Einheiten der Y-Achse (Skalierung und Beschriftung erstellt Excel automatisch aus den zugeordneten Tabellenwerten)

<sup>&</sup>lt;sup>1</sup> <u>http://office.microsoft.com/de-de/excel-help/erstellen-eines-diagramms-HP005199491.aspx</u>

<sup>&</sup>lt;sup>2</sup> http://office.microsoft.com/de-de/help/beispiele-fur-diagrammtypen-HP005262319.aspx

- Legende (erklärt die Zuordnung der einzelnen Y-Datenreihen)
- Diagrammtitel (kann individuell erfasst werden)
- Titel der Achsentitel (neben der Skalierungsbeschriftung kann ein zusätzlicher beschreibender Titel erfasst werden.)
- Titel der X-Achse (dient zur Beschriftung der Rubriken)

#### 2.3 Diagrammblätter und eingebettete Diagramme

Excel-Arbeitsmappen können Diagramme enthalten und zwar

- entweder als eingebettetes Diagramm (ChartObject)
- oder als separates Diagrammblatt (Chart)

Ein eingebettetes Diagramm ist ein Grafikobjekt, das als Bestandteil des Tabellenblattes gespeichert wird, in dem es erstellt wurde. Eingebettete Diagramme können nachträglich in Diagrammblätter umgewandelt werden.

Ein Diagrammblatt ist ein separates Blatt mit einem eigenen Blattnamen. in einer Arbeitsmappe.

#### 3 Mit Diagrammblättern arbeiten

Mit den in Tabelle 1 enthaltenen Daten soll in Excel ein sogen. Punkt(XY)-Diagramm automatisch erzeugt werden. Ein solches Diagramm zeigt die Beziehungen zwischen den numerischen Werten in mehreren Datenreihen oder stellt zwei Zahlengruppen als eine Reihe von XY-Koordinaten dar.

|        | Q1  | Q2  | Q3  | Q4  |
|--------|-----|-----|-----|-----|
| Westen | 500 | 555 | 555 | 600 |
| Osten  | 600 | 625 | 674 | 700 |
| Norden | 451 | 471 | 491 | 510 |
| Süden  | 800 | 751 | 776 | 790 |

Tab. 1: Wertetabelle für eingebettetes **Punktdiagramm** 

#### **3.1 Benutzerformular in Word**

Die Überführung dieser Tabelle und der noch folgenden Word-Tabellen in die entsprechenden Excel-Tabellenblätter soll mit einem VBA-Programm erfolgen. Dieses Programm wird mittels Benutzerformular (Userform) gestartet (s. Abb. 2), indem die entsprechende Schaltfläche betätigt wird. Abb. 2 gibt nicht nur das Aussehen des Benutzerformulars wieder, sondern auch die Benennung der zugehörigen Steuerelemente. Die mit dem Präfix cmd versehenen Steuerelemente, nämlich cmdCloseForm und cmdExportToExcel, gehören jeweils zu einer Ereignisprozedur. Diese werden jeweils durch das sogen. Click-Ereignis ausgelöst werden. Der VBA-Code, der zu diesen beiden Ereignisprozeduren gehört, wird im Folgenden wiedergegeben:

```
Private Sub cmdCloseForm_Click()
    ' Aktuelles Fenster wieder anzeigen
    ActiveWindow.Visible = True
    Me.Hide    ' Benutzerformular ausblenden
    Unload Me    ' Benutzerformular schließen
End Sub
```

#### Private Sub cmdExportToExcel\_Click()

Call CreateExcelApp ' Excel-Anwnedung starten Call WordTablesToExcel ' Word-Tabllen nach Excel exportieren Call WordCodeLinesToExcel ' Word-Code nach Excel exportieren Call QuitExcelApp ' Excel-Anwendung schließen

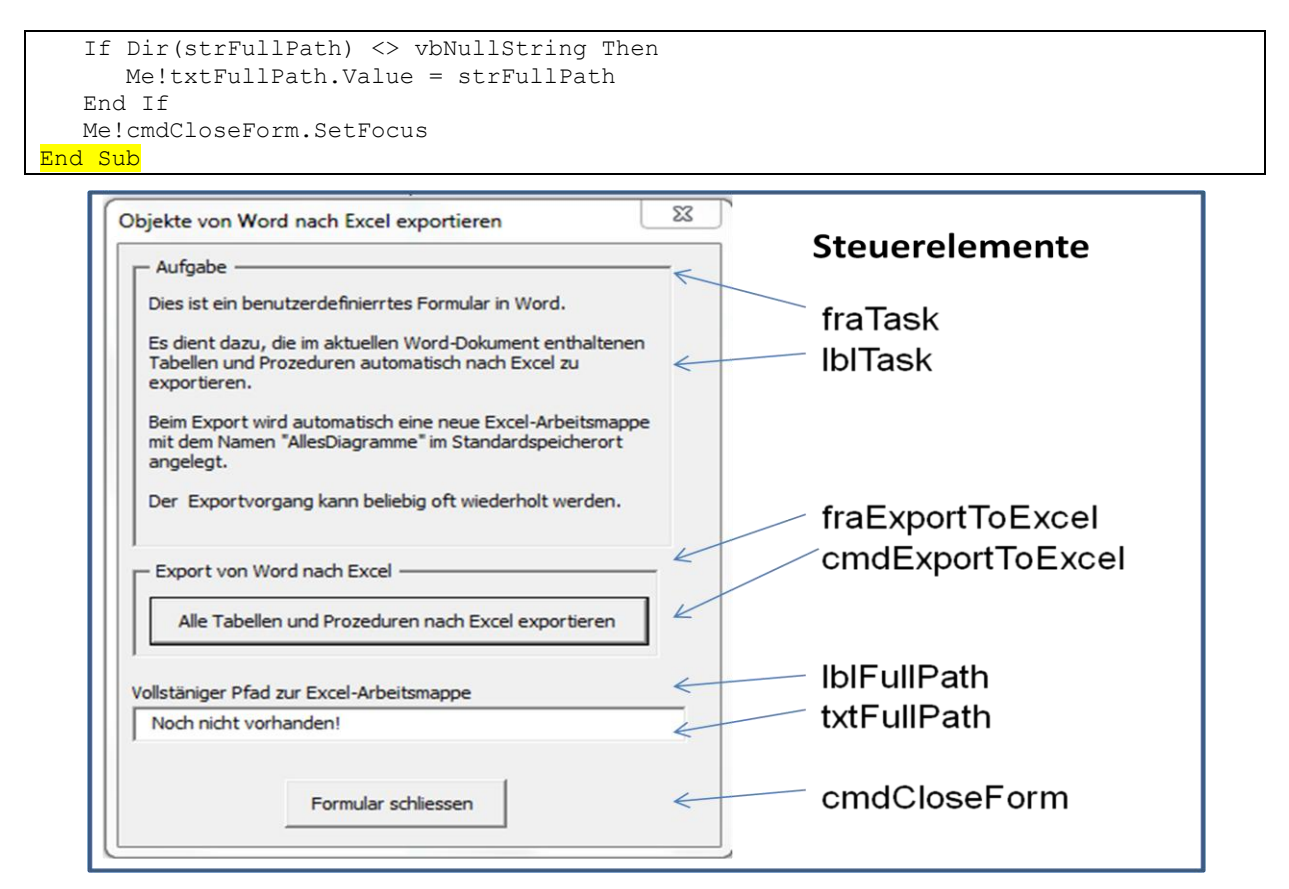

Abb. 2: Benutzerdefiniertes Formular (UserForm) im Word-Dokument

Das benutzerdefinierte Formular (s. Abb. 2) wird gemäß Namenskonventionen frmBenutzer genannt (s. Abb. 3).

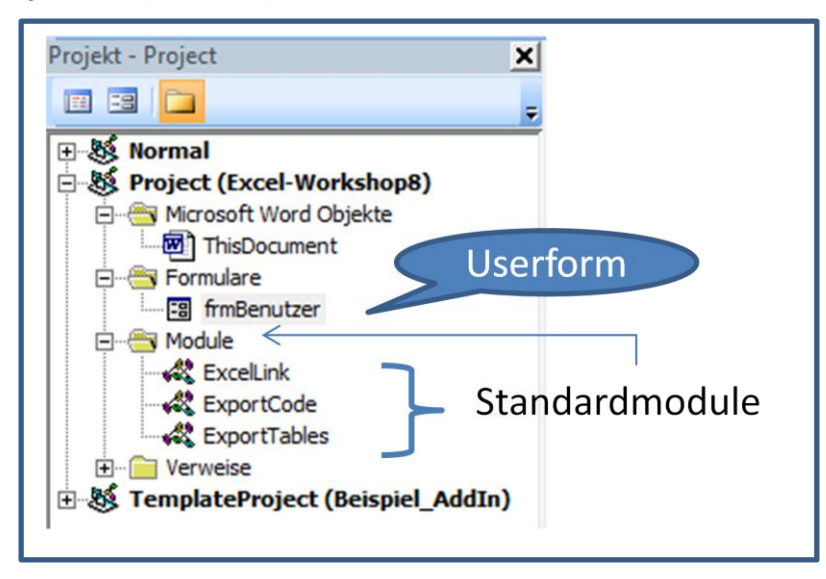

Abb. 3: Userform und Standardmodule in Projekt-Explorer von Word

Im Standardmodul ExportTables (s. Abb. 3) werden offene Textmarken (Bookmarks) verwendet, die für jede Wertetabelle in diesem Dokument exakt gesetzt sein müssen (s. Abb. 4 in Verbindung mit Tab. 3)

Im Standardmodul ExportCode (s. Abb. 3) werden die CodeZeilen der in diesem Dokument enthalten Prozeduren zur Diagrammerstellung nach Excel exportiert. Dafür werden *geschlossene* Textmarken benutzt, die den Code der jeweiligen Prozedur einschließen. Die geschlossenen Textmarken werden dynamisch eingefügt und auch wieder gelöscht.

| Textmarke                                                                                                    |   | 8 X                                 |
|----------------------------------------------------------------------------------------------------|---|-------------------------------------|
| <u>T</u> extmarkenname:<br>Balkendiagramm                                                                                                    |   | Hinzufügen                          |
| Balkendiagramm<br>Blasendiagramm<br>Kuchendiagramm<br>Kursdiagramm<br>Liniendiagramm<br>Punktdiagramm<br>RingKreisdiagramm<br>Sechsdiagramme | ~ | Lö <u>s</u> chen<br><u>G</u> ehe zu |

Abb. 4: Textmarken für Wertetabellen in diesem Dokument

Die Betätigung der Schaltfläche cmdExportToExcel im Formular frmBenutzer bewirkt, dass in der aktuellen Excel-Arbeitsmappe das Tabellenblatt Punktdiagramm erstellt wird. Die Word-Tabelle sieht als Excel-Tabellenblatt wie folgt aus (s.. Abb. 5):

|   | А      | В   | С   | D   | E   |
|---|--------|-----|-----|-----|-----|
| 1 |        | Q1  | Q2  | Q3  | Q4  |
| 2 | Westen | 500 | 555 | 555 | 600 |
| 3 | Osten  | 600 | 625 | 674 | 700 |
| 4 | Norden | 451 | 471 | 491 | 510 |
| 5 | Süden  | 800 | 751 | 776 | 790 |

Abb. 5: Nach Excel exportierte Datentabelle aus Word

Mit der Prozedur Punktdiagramm kann automatisch ein eingebettetes Punkt(XY)-Diagramm erzeugt werden. Dazu muss es vorher als Standardmodul in die aktuelle Excel-Arbeitsmappe kopiert werden. Diese Aufgabe erfolgt automatisch per VBA-Programm zusammen mit der dazugehörigen Wertetabelle (s. Tab. 1)

```
Sub Punktdiagramm()
   Dim objCht As ChartObject ' Eingebettetes Diagramm
   ' Eingebettetes Diagramm hinzufügen
  Set objCht = Worksheets("Punktdiagramm").ChartObjects.Add(0, 100, 400, 250)
  With objCht.Chart
      .SetSourceData Source:=Sheets("Punktdiagramm").Range("A1:E5")
      ' Diagrammtyp: Punkt(X/Y)-Diagramm
      .ChartType = xlXYScatterLines
     .ChartArea.Select
     .HasTitle = True
     .ChartTitle.Characters.Text = "Absatzmengen"
      .Axes(xlCategory, xlPrimary).HasTitle = True
      .Axes(xlCategory, xlPrimary).AxisTitle.Characters.Text = "Quartal"
      .Axes(xlValue, xlPrimary).HasTitle = True
      .Axes(xlValue, xlPrimary).AxisTitle.Characters.Text = "Menge"
  End With
End Sub
```

Das mit der Prozedur Punktdiagramm erzeugte eingebettete Diagramm ist in Abb. 6 dargestellt.

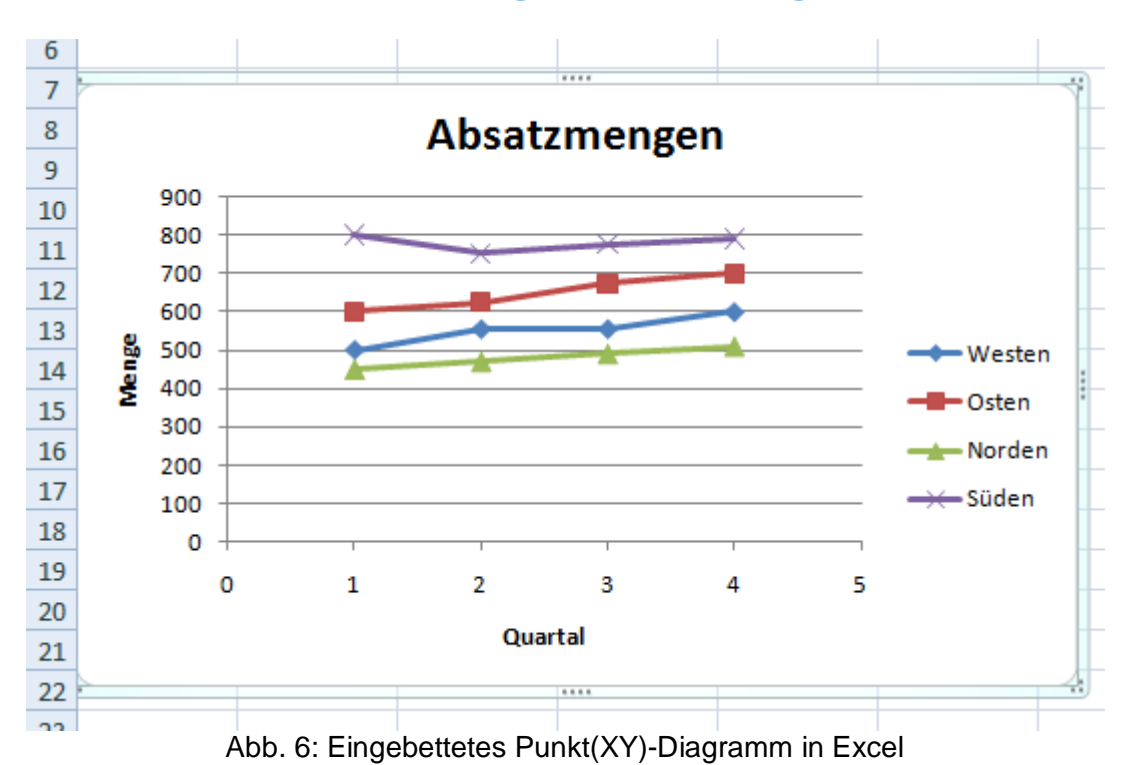

### **3.2 Benutzerformular in Excel**

Die Excel-Arbeitsmappe Benutzerformular.xlsm enthält ein benutzerdefiniertes Formular namens frmUsr. (s. Abb. 8). Dieses Formular enthält vier 4 Befehlsschaltflächen (s. Abb. 7): Ihre jeweilige Aufgabe kann der folgenden Tabelle entnommen werden.

| Befehlsschaltfläche | Aufgabe                                                          |
|---------------------|------------------------------------------------------------------|
| cmdRunProcs         | Erstellt Diagramme in Excel mit den importierten Tabellen aus    |
|                     | Word und jeweils dazugehörige Prozeduren zur Diagramm-           |
|                     | Erstellung.                                                      |
| cmdDelete           | Löscht in Excel per Optionsgruppe bestimmte Diagrammtypen,       |
|                     | die vorher mit cmdRunProcs erstellt wurden.                      |
| cmdExortToPpt       | Exportiert auf Knopfdruck Excel-Diagramme als Bilder in eine neu |
|                     | erstellte Powerpoint-Präsentation                                |
| cmdCloseForm        | Schließt das benutzerdefinierte Formular frmUsr                  |

| Diagramme behandeln                          | fraCreateCharts       |
|----------------------------------------------|-----------------------|
| Diagramme erzeugen                           | cmdRunProcs           |
| Diagramme erzeugen                           | fra Delete Charts     |
|                                              |                       |
| Diagramme löschen                            | optDeleteChartObjects |
| C Eingebettete Diagramme löschen             | optDeleteChartSheets  |
| C Eigenständige Diagramme löschen            | optDeleteAllCharts    |
| C Alle Diagramme löschen                     | cmdDelete             |
| Löschen                                      | fraStatistik          |
|                                              | lblSheetCount         |
| ☐ Statistik —                                | txtSheetCount         |
| Arbeitsblätter insgesamt 17                  | lblWorksheetsCount,   |
| davon Tabellenblätter                        | txtWorksheetsCount    |
|                                              | lblChartsCount        |
| davon eigenständige Diagrammblätter          | txtChartsCount        |
| Zahl der eingebetteten Diagramme             | lblChartObjectsCount  |
| - Discramme experiieren                      | txtChartObjectsCount  |
|                                              | fra Export Charts     |
|                                              | cmdExportToPpt        |
| Vollstäniger Pfad zur Powepoint-Präsentation |                       |
| Neth right up handred                        | lblFullPath           |
|                                              | txtFullPath           |
| Formular schließen                           |                       |
|                                              | cmdCloseForm          |

Abb. 7: Benutzerdefiniertes Formular (UserForm) in Excel-Arbeitsmappe

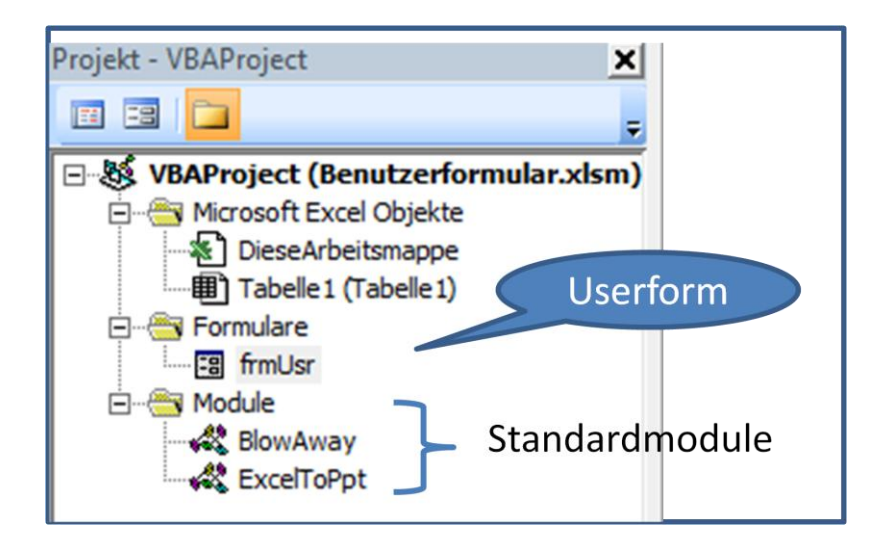

Abb. 8: Userform und Standardmodule in Projekt-Explorer von Excel

Das Standardmodul <u>BlowAway</u> (s. Abb. 8) enthält Prozeduren zum Löschen von Excel-Diagrammen, die nicht in eine neu zu erstellende Powerpoint-Präsentation exportiert werden sollen . Das Standardmodul <u>ExcelToPpt</u> erstellt eine neue Präsentation und exportiert Excel-Diagramme als Bilder.

### 4 Eingebettete Diagramme erstellen

Die folgenden Word-Tabellen und Prozeduren werden auf Knopfdruck automatisch nach Excel exportiert (vgl. Abb. 2).

#### 4.1 Punktdiagramm

Bereits weiter oben beschrieben.

#### 4.2 Liniendiagramm

| Monat | Vorjahr | lfd. Jahr |
|-------|---------|-----------|
| Jan   | 50      | 60        |
| Feb   | 55      | 62        |
| Mrz   | 61      | 63        |
| Apr   | 70      | 70        |
| Mai   | 45      | 75        |
| Jun   | 30      | 20        |
| Jul   | 50      | 25        |
| Aug   | 62      | 30        |
| Sep   | 64      | 40        |
| Okt   | 70      | 45        |
| Nov   | 80      | 50        |
| Dez   | 90      | 35        |

Tab. 2: Wertetabelle für Liniendiagramm

```
Sub Liniendiagramm()
  Dim objCht As ChartObject
  Dim strTitel As String
Dim intRows As Integer
  With ActiveWorkbook.Worksheets("Liniendiagramm")
     .Activate
     strTitel = .Name
     If .ChartObjects.Count > 0 Then
        Application.DisplayAlerts = False
           .ChartObjects(1).Delete
        Application.DisplayAlerts = True
     End If
     intRows = .Range("B1").End(xlDown).Row
     .Range("A2:C" & intRows).Copy
     Set objCht = .ChartObjects.Add(185, 0, 300, 250)
     objCht.Name = "Tagesumsätze"
     .ChartObjects("Tagesumsätze").Activate
     With ActiveChart
        .SeriesCollection.Paste
              RowCol:=xlColumns,
              SeriesLabels:=False,
              CategoryLabels:=True, _
              Replace:=True, _
              NewSeries:=True
```

```
Application.CutCopyMode = False
.ChartType = xlLineMarkers
.HasLegend = False
.HasTitle = True
.ChartTitle.Text = strTitel
End With
.Range("A1").Select
End With
End Sub
```

### 4.3 Balkendiagramm

|        | Jan 11 | Feb 11 | Mrz 11 | Apr 11 | Mai 11 | Jun 11 |
|--------|--------|--------|--------|--------|--------|--------|
| Umsatz | 99     | 120    | 135    | 132    | 145    | 130    |

#### Tab. 3: Wertetabelle für Balkendiagramm

```
Sub Balkendiagramm()
  Const conShtName As String = "Balkendiagramm"
  Dim objCht As ChartObject ' Eingebettetes Diagramm
  Dim rngBereich As Range
  Dim strTitel As String
   With ActiveWorkbook.Worksheets(conShtName)
     Select
     strTitel = .Name
     If .ChartObjects.Count > 0 Then
        Application.DisplayAlerts = False
           .ChartObjects(1).Delete
        Application.DisplayAlerts = True
     End If
     Set rngBereich = .Range("A1:G2")
     Set objCht = .ChartObjects.Add(0, 60, 400, 250)
   End With
   With objCht.Chart
     .SetSourceData Source:=rngBereich, PlotBy:=xlRows
      .ChartType = xlColumnClustered
      .ChartArea.Select
      .HasTitle = True
      .ChartTitle.Characters.Text = strTitel
     .Axes(xlCategory, xlPrimary).HasTitle = True
     .Axes(xlCategory, xlPrimary).AxisTitle.Characters.Text = "Monat"
     .Axes(xlValue, xlPrimary).HasTitle = True
     .Axes(xlValue, xlPrimary).AxisTitle.Characters.Text = "Euro"
   End With
   Set rngBereich = Nothing
   Set objCht = Nothing
End Sub
```

#### 4.4 Blasendiagramm

| Х | Y  | BubbleSize | Artikel |
|---|----|------------|---------|
| 1 | 5  | 4          | А       |
| 5 | 7  | 10         | В       |
| 6 | 10 | 15         | С       |
| 8 | 20 | 20         | D       |

#### Tab. 4: Wertetabelle für Blasendiagramm

```
Sub Blasendiagramm()
' Eingebettetes Blasendiagramm erzeugen
```

```
' Eingebettetes Diagramm
   Dim objCht
                 As ChartObject
  Dim objSeries As Series
                                         ' Datenreihe
  Dim intSeries As Integer
                                         ' Nummer der Datenreihe
  With ActiveWorkbook.Worksheets("Blasendiagramm")
     .Activate ' Tabellenblatt aktivieren
     If .ChartObjects.Count > 0 Then
        Application.DisplayAlerts = False
           .ChartObjects(1).Delete
        Application.DisplayAlerts = True
     End If
     Set objCht = .ChartObjects.Add(0, 100, 400, 250)
  End With
  With objCht.Chart
      ' Diagrammtyp: Blase
      .ChartType = xlBubble
      ' Diagrammdaten zuordnen
     For intSeries = 1 To ActiveSheet.Cells.SpecialCells(xlCellTypeLastCell).Row
        Set objSeries = .SeriesCollection.NewSeries
        With objSeries
           .XValues = ActiveSheet.Range("A" & intSeries)
                                                             ' X-Wert
            .Values = ActiveSheet.Range("B" & intSeries)
                                                            ' Y-Wert
            .BubbleSizes = ActiveSheet.Range("C" & intSeries) ' Blasengröße
            .Name = ActiveSheet.Range("D" & intSeries)
                                                            ' Datenreihe
        End With
     Next intSeries
      ' Spaltenkoepfe in der 1. Tabellenzeile löschen
      .SeriesCollection(1).Delete
      ' Diagrammtyp: Blase mit 3D-Effekten
      .ChartType = xlBubble3DEffect
      ' Diagrammüberschrift
      .HasTitle = True
     With .ChartTitle
        .Text = "Blasendiagramm"
        .Font.Size = 14
     End With
      ' Diagrammfläche einfärben
      .ChartArea.Interior.ColorIndex = 15 ' grau 25%
      ' Zeichnungsfläche einfärben
      .PlotArea.Interior.ColorIndex = 36 ' hell-gelb
  End With
End Sub
```

#### 4.5 Kursdiagramm

| Datum      | Eröffnungskurs | Höchstkurs | Tiefstkurs | Schlusskurs |
|------------|----------------|------------|------------|-------------|
| 01.03.2011 | 111            | 115        | 100        | 115         |
| 02.03.2011 | 105            | 116        | 95         | 110         |
| 03.03.2011 | 100            | 117        | 85         | 105         |
| 04.03.2011 | 95             | 118        | 106        | 100         |
| 05.03.2011 | 90             | 119        | 81         | 95          |

#### Tab. 5: Wertetabelle für Kursdiagramm

| Sub Kursdiagramm()           |                        |  |
|------------------------------|------------------------|--|
| Dim strChtName As String     |                        |  |
| Dim shtNew As Worksheet      | ' Neues Tabelleblatt   |  |
| Dim rngDia 🛛 As Range        | ' Datentabelle         |  |
| Dim lngLastRow As Long       | ' Letzte Zeile         |  |
| Dim objCht As Chart          | ' eingebettes Diagramm |  |
| strChtName = "Kursschaubild" | 11                     |  |

```
' Prüfen, ob die Tabelle 'Diagramm' bereits existiert
   On Error Resume Next
     Application.DisplayAlerts = False
         Sheets(strChtName).Delete
     Application.DisplayAlerts = True
   On Error GoTo 0
   ' Quelldatenbereich bestimmen
   Set rngDia = Sheets("Kursdiagramm").UsedRange
   ' Neues Tabellenblatt einfügen
   Set shtNew = Worksheets.Add(After:=Sheets(Sheets.Count))
   With shtNew
      .Name = strChtName
     Set objCht = .ChartObjects.Add(Left:=20, Top:=20,
          Width:=400, Height:=200).Chart
   End With
   With objCht
      ' Quelldatenbereich festlegen
      .SetSourceData Source:=rngDia, PlotBy:=xlColumns
      ' Diagrammtyp Open, Hight, Low, Close
      .ChartType = xlStockOHLC
      ' Sichtbaren Titel ausgeben
      .HasTitle = True
      .ChartTitle.Characters.Text = "Kurs-Chart"
      ' Rubrikenachse beschriften
     With .Axes(xlCategory)
         .HasTitle = True
         .AxisTitle.Caption = "Datum"
     End With
      ' Werteachse beschriften
      With .Axes(xlValue)
         .HasTitle = True
         .AxisTitle.Caption = "Kurs"
      End With
      ' Diagramm bessitzt Legende
      .HasLegend = True
      ' Diagramm besitzt keine Datentabelle
      .HasDataTable = False
   End With
End Sub
```

### 5 Eigenständige Diagrammblätter erstellen

| 0 |    |    |    |
|---|----|----|----|
|   | Q1 | Q2 | Q3 |
| А | 13 | 12 | 43 |
| В | 32 | 54 | 12 |
| С | 34 | 34 | 53 |
| D | 43 | 23 | 23 |
| E | 23 | 43 | 54 |

#### 5.1 Säulen-, Balken- und Netzdiagramm

```
Sub SechsDiagramme()
' Sechs Diagrammtypen mit Quartalswerten erstellen
Const conShtName As String = "SechsDiagramme"
Dim rngData As Range
Dim intLoop As Integer
Dim strChartName(1 To 6) As String
Dim lngChartType(1 To 6) As Long
Dim strChtName As String
Dim lngChtType As Long
strChartName(1) = "Säulendiagramm-3D"
```

```
strChartName(2) = "Säulendiagramm-gruppiert"
  strChartName(3) = "Säulendiagramm-gestapelt"
  strChartName(4) = "Säulendiagramm-3D"
  strChartName(5) = "Balkendiagramm-gruppiert"
  strChartName(6) = "Netzdiagramm"
  lngChartType(1) = xl3DColumn
  lngChartType(2) = xlColumnClustered
  lngChartType(3) = xlColumnStacked
  lngChartType(4) = xl3DColumn
  lngChartType(5) = xlBarClustered
  lngChartType(6) = xlRadar
  For intLoop = 1 To UBound(strChartName)
     strChtName = strChartName(intLoop)
     lngChtType = lngChartType(intLoop)
     On Error Resume Next
     Application.DisplayAlerts = False
        Charts(strChtName).Delete
     Application.DisplayAlerts = True
     Err.Clear
     On Error GoTo 0
      ' Diagramm hinzufügen
     Charts.Add After:=Worksheets(Worksheets.Count)
     With ActiveChart
        ' Diagrammtyp
         .ChartType = lngChtType
         ' Datenbereich setzen
        Set rngData = Sheets(conShtName).UsedRange
         .SetSourceData Source:=rngData, PlotBy:=xlColumns
        'Gitternetzlinien für beide Achsen setzen
         .Axes(xlCategory).HasMajorGridlines = True
         '.Axes(xlValue).HasMajorGridlines = True
        ' Legende anzeigen: oben
        .HasLegend = True
         .Legend.Position = xlTop
         ' Überschrift einsetzen
         .HasTitle = True
         .ChartTitle.Text = strChtName
         ' Werte über den Säulen anzeigen
         .ApplyDataLabels Type:=xlDataLabelsShowValue
         ' Diagramm verschieben
        .Location Where:=xlLocationAsNewSheet, Name:=strChtName
     End With
     Set rngData = Nothing
  Next intLoop
End Sub
```

#### 5.2 Ring-und Kreisdiagramm

| Kontinente | Werte |
|------------|-------|
| Asien      | 256   |
| Europa     | 330   |
| Amerika    | 440   |

Tab. 7: WerteTabelle für RingKreisdiagramm

```
Sub RingKreisDiagramm()
  ' Ring- bzw. Kreisdiagramm als eigenständige Diagrammblätter einfügen
  Const conShtName As String = "RingKreisdiagramm"
  Dim rngData As Range
Dim intLoop As Integer
  Dim strChartName(1 To 2) As String
  Dim lngChartType(1 To 2) As Long
  Dim strChtName
                    As Stri
As Long
                             As String
  Dim lngChtType
  strChartName(1) = "Kreisdiagramm"
  strChartName(2) = "Ringdiagramm"
  lngChartType(1) = xlPie
  lngChartType(2) = xlDoughnut
  For intLoop = 1 To 2
     strChtName = strChartName(intLoop)
     lngChtType = lngChartType(intLoop)
     On Error Resume Next
     Application.DisplayAlerts = False
       Charts(strChtName).Delete
     Application.DisplayAlerts = True
     Err.Clear
     On Error GoTo 0
      ' Diagramm hinzufügen
     Charts.Add After:=Worksheets(Worksheets.Count)
     With ActiveChart
        ' Diagrammtyp
        .ChartType = lngChtType
        ' Datenbereich setzen
        Set rngData = Sheets (conShtName).UsedRange
        .SetSourceData Source:=rngData, PlotBy:=xlColumns
         ' Legende anzeigen: oben
        .HasLegend = True
         .Legend.Position = xlTop
         ' Überschrift einsetzen
         .HasTitle = True
        .ChartTitle.Text = strChtName
         ' Werte über den Säulen anzeigen
        .ApplyDataLabels Type:=xlDataLabelsShowValue
         ' Diagramm verschieben
        .Location Where:=xlLocationAsNewSheet, Name:=strChtName
     End With
     Set rngData = Nothing
  Next intLoop
End Sub
```

#### 5.3 Kuchendiagramm (3D-Kreisdiagramm)

| Landtagswahlen | Stimmanteile |  |
|----------------|--------------|--|
| CDU            | 32,6         |  |
| Linke          | 23,7         |  |
| SPD            | 21,5         |  |
| Grüne          | 6,8          |  |
| FDP            | 3,8          |  |
| NDP            | 7,7          |  |
| Sonstige       | 3,9          |  |

Tab. 8: Wertetabelle für Kuchendiagramm

```
Sub Kuchendiagramm()
   ' Kreisdiagramm als neues Diagrammblatt einfügen
   ' Konstanten deklarieren
   Const conChartName As String = "Kuchenschaubild"
   Const conChartTitle As String = "Stimmverteilung Sachsen-Anhalt"
  Const conDarkTealAs Long = 49' dunkelblauConst conBlueGrayAs Long = 23' hellblauConst conElevationAs Long = 30' Betrachtungshöhe
   Const conRotation As Variant = 80 ' Drehung der Zeichenfläche
   ' Prüfen, ob die Tabelle 'Diagramm' bereits existiert
   On Error Resume Next
   Application.DisplayAlerts = False
      Charts (conChartName).Delete
   Application.DisplayAlerts = True
   Err.Clear
   On Error GoTo O
   ' Diagramm hinzufühen
   Charts.Add
   With ActiveChart
      ' Diagrammtyp festlegen: Kreisdiagramm
      .ChartType = xl3DPieExploded
      .Elevation = conElevation ' Betrachtungshöhe
.Rotation = conRotation ' Drehung der Zeichenfläche
      .ApplyDataLabels Type:=xlDataLabelsShowPercent
      ' Diagrammfläche füllen
      With .ChartArea.Fill
         .Visible = True
         .ForeColor.SchemeColor = conDarkTeal
         .BackColor.SchemeColor = conBlueGray
         .TwoColorGradient msoGradientHorizontal, 1
      End With
      ' Datenherkunft bestimmen
      .SetSourceData
         Source:=Sheets("Kuchendiagramm").UsedRange,
         PlotBy:=xlColumns
      ' Datenbeschriftung
      With .SeriesCollection(1)
         .HasDataLabels = True
          .ApplyDataLabels Type:=xlDataLabelsShowValue
         With .DataLabels
            .ShowLegendKey = True
            .Type = xlValue
            With .Font
               .Size = 12
                .ColorIndex = 2
            End With
         End With
      End With
      ' Kreisdiagramm als neues Diagrammblatt einfügen
      .Location Where:=xlLocationAsNewSheet, Name:=conChartName
      ' Überschrift setzen
      .HasTitle = True
      With .ChartTitle
         .Characters.Text = conChartTitle
         With .Font
            .Size = 24 ' Schriftgrad
.ColorIndex = 2 ' weiß
            .Size = 24
         End With
      End With
```

```
' Legende setzen
.HasLegend = True
With .Legend
.Position = xlLegendPositionRight
.Shadow = True
.AutoScaleFont = False
.Font.Size = 14 ' Schriftgrad
End With
End With
End Sub
```

### 6. Diagrammautomatisierung

Für die in Tab. 9 enthaltenen Daten sollen zwei eigenständige Diagrammblätter in Excel erstellt werden, eins für die Region "Ost" und ein weiteres für die Region "*West*". In diesen beiden Diagrammblättern sollen jeweils so viele Balkendiagramme enthalten sein, wie Personen in der jeweiligen Region vorkommen, also 2 in "*Ost*" und 3 in "*West*".

Das Excel-Tabellenblatt, das die Werte aus Tab. 9 aufnimmt, muss "**Data**" heißen. Wird dafür ein anderer Name gewählt, muss die Konstante **conShtDaten** entsprechend geändert werden. Benötigt wird außerdem ein eigenständiges Excel-Diagrammblatt, das nach dem Muster in Abb. 9 zu erstellen ist. Dieses manuell erstellte Diagrammblatt muss einmalig erstellt und "**Vorlage**" genannt werden. Wird dafür ein anderer Name gewählt, muss die Konstante conShtChart entsprechend geändert werden.

| Region | Person | Kalenderwoche | Offen | in Bearbeitung | geschlossen |
|--------|--------|---------------|-------|----------------|-------------|
| Ost    | Heinz  | 11            | 37    | 41             | 68          |
| Ost    | Heinz  | 12            | 35    | 52             | 72          |
| Ost    | Heinz  | 13            | 36    | 51             | 72          |
| Ost    | Heinz  | 14            | 36    | 49             | 63          |
| Ost    | Peter  | 11            | 57    | 71             | 68          |
| Ost    | Peter  | 12            | 42    | 62             | 72          |
| Ost    | Peter  | 13            | 45    | 55             | 72          |
| Ost    | Peter  | 14            | 26    | 51             | 63          |
| West   | Walter | 11            | 76    | 81             | 101         |
| West   | Walter | 12            | 76    | 84             | 100         |
| West   | Walter | 13            | 76    | 88             | 95          |
| West   | Walter | 14            | 78    | 84             | 96          |
| West   | Franz  | 11            | 57    | 65             | 92          |
| West   | Franz  | 12            | 59    | 81             | 94          |
| West   | Franz  | 13            | 62    | 87             | 95          |
| West   | Franz  | 14            | 82    | 99             | 107         |
| West   | Xaver  | 11            | 71    | 110            | 331         |
| West   | Xaver  | 12            | 101   | 157            | 229         |
| West   | Xaver  | 13            | 96    | 151            | 224         |
| West   | Xaver  | 14            | 110   | 148            | 224         |

Tab. 9: Wertetabelle für die Diagrammautomatisierung (zu speichern im Tabellenblatt "**Data**"

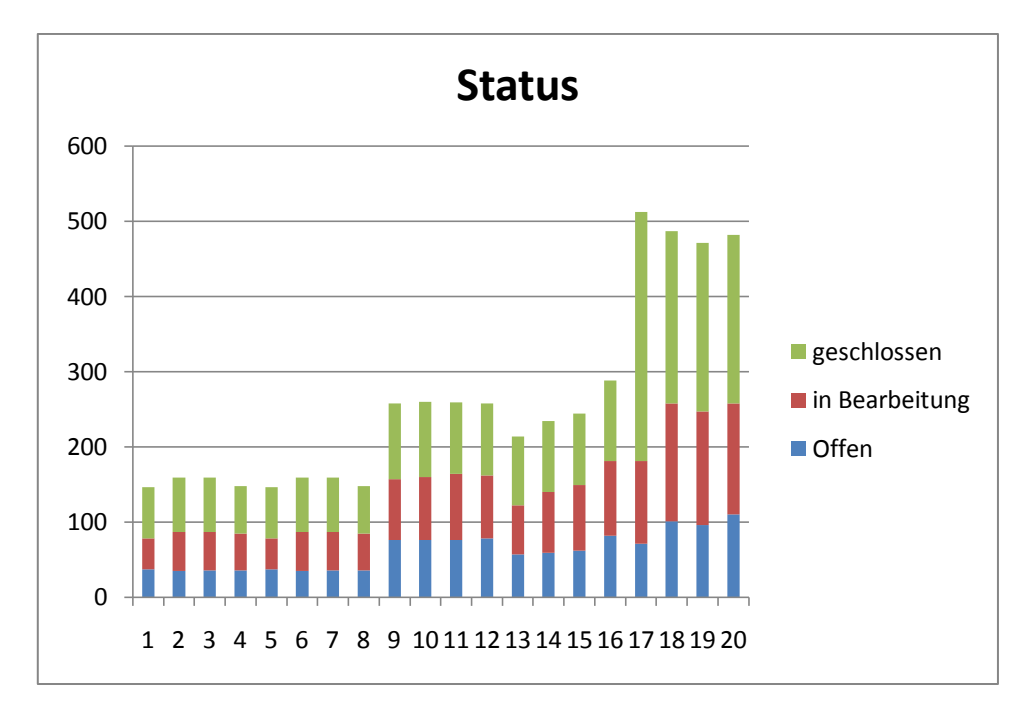

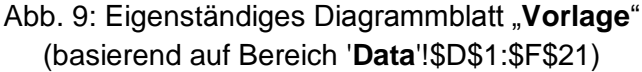

```
' Automatisiertes Erstellen von Excel-Diagrammen
' Konstanten deklarieren
Const conShtChart = "Vorlage" ' Diagrammblatt mit Vorlage
Const conShtDaten = "Data" ' Tabellenblat mit Daten
                           ' Ziel-Diagrammblatt
Const conShtOst = "Ost"
Const conShtWest = "West" ' Zieldiagrammblatt
Const conRowStart = 2
Const conDataInterval = 4
Const conColNbr = 1
Const conColNames = 2
Sub CreateCharts()
  Dim strShtName As String
                                            ' Name des Tabellebblatts {Ost, Wet}
                                            ' Schleifenzähler
  Dim lngLoop As Long
   ThisWorkbook.Activate
                                            ' Arbeitsmappe aktivieren
   Application.ScreenUpdating = False
                                            ' Bildschirmaktualisierung ausschalten
   ' Diagramme entfernen, falls vorhanden
  On Error Resume Next
   Sheets(conShtOst).ChartObjects.Delete
                                            ' Alle Diagramme in Blatt "Ost" entfernen
                                            ' Alle Diagramme in Blatt "West" entfernen
   Sheets(conShtWest).ChartObjects.Delete
   On Error GoTo 0
                                            ' Datentabelle "Data" auswerten
   With Sheets (conShtDaten)
      For lngLoop = conRowStart To .Cells(.Rows.Count, conColNames).End(xlUp).Row _
           Step conDataInterval
         ' If .Cells(lngLoop, conColNbr) Like Left(conShtOst, 1) Then
        If .Cells(lngLoop, conColNbr) = conShtOst Then
                                          ' Tabellenbatt "Ost"
           strShtName = conShtOst
        Else
                                      ' Tabellenbaltt "West"
           strShtName = conShtWest
        End If
         ' Neues Diagramm einfügen
        Call MakeNewChart(strShtName, .Cells(lngLoop, conColNames))
     Next lngLoop
  End With
                                            'Bildschirmaktualisierung einschalten
   Application.ScreenUpdating = True
End Sub
```

```
Private Sub MakeNewChart (ByRef strShtName As String, ByRef rngName As Range)
  Dim dblChartTop As Double ' Diagramm-Position, oben
                                          ' Schleifenzähler
                  As Long
  Dim lngLoop
  With Sheets(strShtName).ChartObjects
     If .Count = 0 Then
                                          ' Wenn Zähler für Diagramm = 0, ...
                                          ' dann Diagramm Position, oben = 0,
        dblChartTop = 0
     Else
                                          ' sonst, ...
       With .Item(.Count).BottomRightCell ' Diagramm-Positionen ermitteln
           dblChartTop = .Top + .Height
                                         ' Diagramm-Position, oben=oben + Höhe
        End With
     End If
      ' Diagramm-Vorlage zum Ziel-Tabellenblatt kopieren
     Sheets(conShtChart).ChartObjects(1).Copy
     ' Diagramm-Vorage einfügen
     .Parent.Paste
                                          ' Mit dem neuen Diagramm-Objekt ...
     With .Item(.Count).Chart
       .Parent.Top = dblChartTop
                                          ' Position, oben
                                           ' Position, links
        Parent.Left = 0
        ' Überschrift setzen
        .ChartTitle.Characters.Text = rngName.Text
        For lngLoop = 1 To 3 ' Datenreihen setzen
           .SeriesCollection(lngLoop).Values =
              rngName.Offset(0, lngLoop + 1).Resize(conDataInterval, 1)
        Next
        ' Diagramm-X-Achse (Kalenderwochen) setzen
        .SeriesCollection(1).XValues =
           rngName.Offset(ColumnOffset:=1).Resize(conDataInterval, 1)
     End With
  End With
End Sub
```

### 7.Übungen

Bitte studieren Sie die Prozedur AddNewChartObject:

```
Sub AddNewChartObject()
   ' Objektvariable für eingebettetes Diagramm deklarieren
  Dim objCht As ChartObject
   ' Eingebettetes Diagramm links oben im aktiven Tabellenblatt hinzufügen
  Set objCht = ActiveSheet.ChartObjects.Add
      (Left:=0, Top:=0, Width:=375, Height:=225)
  With objCht
     With .Chart
         ' Diagrammtyp festlegen
         .ChartType = xlXYScatterLines
         ' Überschrift bestimmen
         .HasTitle = True
         .ChartTitle.Text = "Punkt(XY)-Diagramm"
         ' Datenreihe hinzufügen
         With .SeriesCollection.NewSeries
            .Name = "Meine neue Datenreihe" ' Name der neuen Datenreihe
            .Values = Array(19, 15, 12, 10) ' Y-Werte der neuen Datenreihe
            .XValues = Array(1, 2, 3, 4)
                                             ' X-Werte der neuen Datenreihe
         End With
     End With
  End With
   ' Objektvariable freigeben
  Set objCht = Nothing
End Sub
```

- 1. Was bewirkt die Prozedur?
- 2. Woher bezieht die Prozedur ihre Daten?
- 3. Was passiert, wenn die Codezeile .HasTitle =True weggelassen wird oder wenn .HasTitle = False gesetzt wird?
- 4. Eignen sich die benutzen Daten zur Erzeugung eines (a) Kreisdiagramms bzw. (b) Kursdiagramms vom Typ *Höchst-Tiefst-Geschlossen* (xlStockHLC)?

#### 8. Lösungen

- 1. Sie erstellt ein Punkt(XY)-Diagramm im aktiven Tabellenblatt.
- 2. Aus Datenfeldern, also *nicht* aus Tabellenwerten.
- 3. Die Prozedur erzeugt in beiden Fällen einen Laufzeitfehler.
- 4. (a) Ja (b) Nein